# **Module 4: Creating Sidebar and Sliders**

contributed by

Debatosh Chakraborty Project Research Assistant R Team, FOSSEE, IIT Bombay

### **Objective**

- 1. Adding sidebars to a page of a dashboard
- 2. Creating a one-way slider input
- 3. Converting the one-way slider to a two-way slider

### **Package Required**

To get started, the first step is to load the required libraries "shiny", "plotly" and "dplyr" using the following commands.

library(plotly)
library(shiny)
library(dplyr)

### Dataset

#### airquality dataset available with base R

### **1.** Adding sidebars to a page of a dashboard

- The sidebar in a dashboard contains input or filter controls.
- Adding attribute '{.sidebar}' with the name of a column creates a sidebar.

Refer to Module 2 to create a dashboard of column orientation with one column named Sidebar.

- A. **Step 1:** Type in **{.sidebar}** attribute beside the Sidebar name. (Figure 1)
- B. Step 2: Resize the sidebar:
  - a. Type '{.sidebar data-width=200}' beside the Sidebar name.
  - b. The 'data-width=200' attribute resizes the sidebar to a size of 200 px.
  - c. **Unlike columns, <value> of the sidebar denotes the size in pixels.** (See Figure 2).

| Source Visual                                                                                                    | ®                  | – o x         |
|----------------------------------------------------------------------------------------------------|--------------------|---------------|
| <pre>1 * 2 title: "Sidebar and Slider" 3 output: 4 flexdashboard::flex_dashboard: 5 orientation: column 6 vertical_layout: fill 7 runtime: shirv</pre> | 2 Open in Browser  | 😏 Publish 👻 📿 |
|                                                                                                    | Sidebar and Slider |               |
| 8 * 9                                                                                                    |                    |               |
| <pre>10 * ```{r setup, include=FALSE} 11 library(flexdashboard) 12 library(shiny) 13 * ```</pre>                                                       |                    |               |
| 14<br>15 Sidebar {.sidebar data-width=200}<br>16 *                                                                                                    |                    |               |
| 18 - 1 {r}<br>19  <br>20<br>21                                                                                                    |                    |               |
| 22                                                                                                    |                    |               |
|                                                                                                    |                    |               |
|                                                                                                    |                    |               |
|                                                                                                    |                    |               |

Figure 1: Changing the width of the sidebar

## 2. Creating a one-way slider input

• Sliders are common dashboard input components used to control values, ranges, or dates/times/years.

Note: Any input component can control any output component, as long as their properties are compatible.

The steps to create a slider are as follows:

**Step 1:** Create a column that has a chart and a blank sidebar with width 200px. Convert the month numbers into names using the command,

```
```{r}
airquality$Month <- month.abb[airquality$Month]
```</pre>
```

**Step 2:** On the R code chunk under Column, type the command to create a scatter plot of Temp vs Wind using Plotly.

Note: The same interactive plot can be created with GGPlotly.

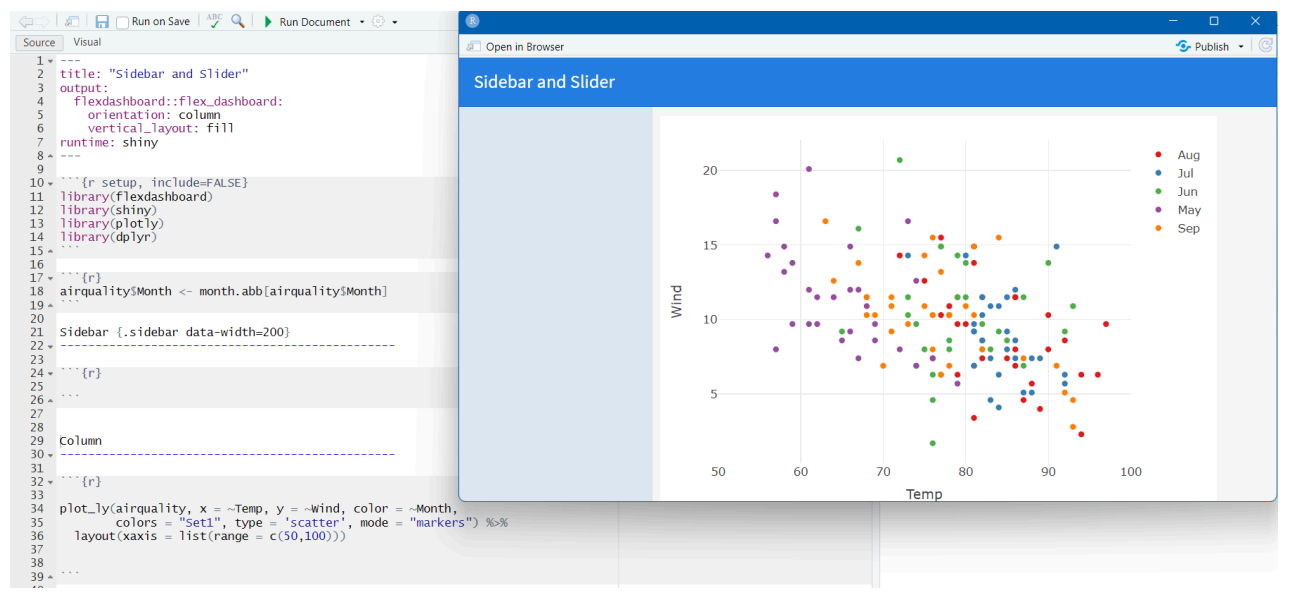

Figure 2: Temp vs Wind plot of airquality dataset using Plotly.

**Step 3:** Create a slider to control the range of x-axis:

a. Type the code in the coded chunk under the sidebar

```
```{r}
sliderInput('range', label = 'Range of Temperature', min =
min(airquality$Temp), max = max(airquality$Temp), value = 70)
```
```

- b. Here, the function '**sliderInput**' will **create a slider** under the sidebar with the following properties: (Ref. Figure 3)
  - Input Id: Unique identifier/id 'range' of the slider.
  - Label: Display the label of the slider on the dashboard.
  - **min:** The **minimum value** of the slider.
  - max: The maximum value of the slider.
  - **value:** The **default value** of the slider when the dashboard is first opened.

| title, "Cideban and Clider"                                                                                                    |                      | Data   | Data         |  |                         |   |  |  |  |
|----------------------------------------------------------------------------------------------------|----------------------|--------|--------------|--|-------------------------|---|--|--|--|
| output:                                                                                                    |                      | 🚺 airq | 🜔 airquality |  | 153 obs. of 6 variables |   |  |  |  |
| flexdashboard::flex_dashboard:                                                                                                    |                      |        |              |  |                         |   |  |  |  |
| vertical_layout: fill<br>runtime: shiny                                                                                                | 8                    |        |              |  |                         |   |  |  |  |
|                                                                                                    | 🚈 Open in Browser    |        |              |  |                         |   |  |  |  |
| ''' {r setup, include=FALSE}<br>library(flexdashboard)<br>library(shiny)                                                               | Sidebar and Slider   |        |              |  |                         |   |  |  |  |
| library(dplyr)                                                                                                    | Range of Temperature |        |              |  |                         |   |  |  |  |
| Sidebar {.sidebar data-width=200}                                                                                                    | 56 70 97             | 20     |              |  | •                       |   |  |  |  |
|                                                                                                    | 56 65 74 83 92 97    | 20     |              |  |                         |   |  |  |  |
| $\{r\}$ (r), sliderInput('range', label = 'Range of Temperature', min = min(airqualitySTemp), max = max(airqualitySTemp), value = $70$ |                      |        | •            |  | •                       |   |  |  |  |
| Columa                                                                                                    |                      | 15     | •            |  | ••                      | • |  |  |  |

Figure 3: Creating a slider Input in the sidebar of the dashboard.

**Note:** At this stage, we can move the slider in the dashboard, but nothing changes on the graph because we have not included any functionality.

**Step 4:** Enclose the Plotly command written in Step 2 in **renderPlotly()** to ensure the plot will be used in a reactive context.

```
```{r}
```

**Step 5:** Replace the upper range 100 in the code "range = c(50, 100)" by **input\$range.** 'range' is the input id of the slider.

**Note:** Any dynamic control of any input to any output can be given by:

- a. Substitute input for the output attribute that has to be controlled.
- b. Specify 'input\$' followed by input id with no spaces.

| Source                                                                     | Visual                                                                                                    | '≡ Outline |
|----------------------------------------------------------------------------|----------------------------------------------------------------------------------------------------|------------|
| 1 *<br>2<br>3<br>4<br>5<br>6<br>7<br>8 *                                   | <pre>title: "Sidebar and Slider" output:    flexdashboard::flex_dashboard:       orientation: column       vertical_layout: fill runtime: shiny</pre> | •          |
| 10 •<br>11<br>12<br>13<br>14<br>15 •                                       | <pre>```{r setup, include=FALSE} library(flexdashboard) library(shiny) library(plotly) library(dplyr) ```</pre>                                       | ۵ ۲        |
| 10<br>17 *<br>18<br>19 *                                                   | ```{r}<br>airquality\$Month <- month.abb[airquality\$Month]                                                                                           | ⊘ ≚ ♦      |
| 20<br>21<br>22 +<br>23                                                     | Sidebar {.sidebar data-width=200}                                                                                                    |            |
| 24 <del>*</del><br>25<br>26<br>27<br>28 *                                  | <pre>{r} sliderInput('range', label = 'Range of Temperature',</pre>                                                                                   | @ ≚ ▶      |
| 29<br>30<br>31 *<br>32<br>33 *<br>34<br>35<br>36<br>37<br>38<br>39<br>40 * | Column<br>"``{r}<br>renderPlotly(<br>plot_ly(airquality, x = ~Temp, y = ~Wind, color = ~Month,                                                        | ۵ ۲ 🕨      |
| 41<br>42                                                                   |                                                                                                    | -          |

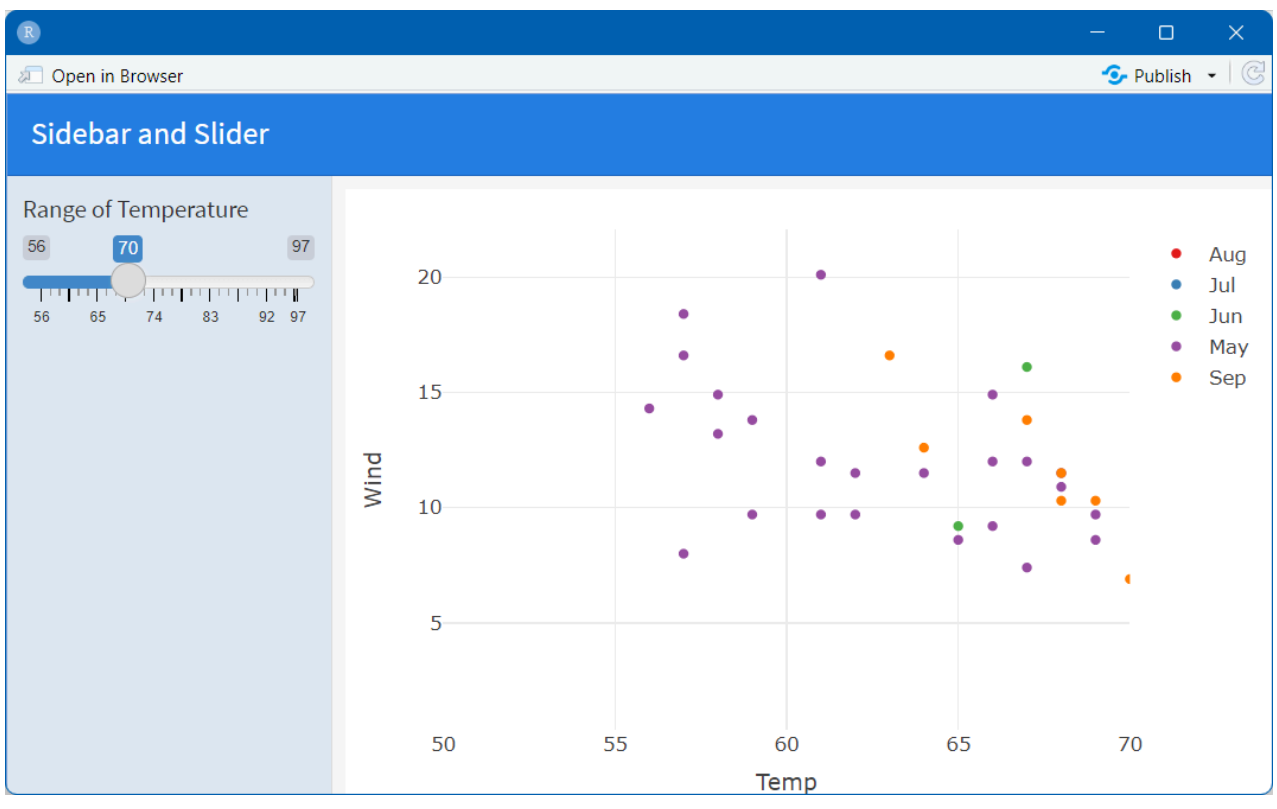

*Figure 4: Controlling the range of the x-axis using the slider.* 

### 2. Converting the one-way to a two-way slider

- The two-way slider is used to **control both the upper and lower range simultaneously**.
- Change of code in sliderInput and renderPlotly function converts the slider. (Ref. Figure 5)

**Step 1:** Change the **value attribute** of the **sliderInput** function from a single value to a **vector of two values**, "c(60,90)" i.e. the lower and upper range. (Ref. Figure 5)

```{r}
sliderInput('range', label = 'Range of Temperature', min =
min(airquality\$Temp), max = max(airquality\$Temp), value = c(60,90))
...

Note: SliderInput function for a two-way slider will always return a vector of two values.

**Step 2:** Replace the vector of range attribute **renderPlotly function** with **input\$range** (Ref. Figure 5)

• • •

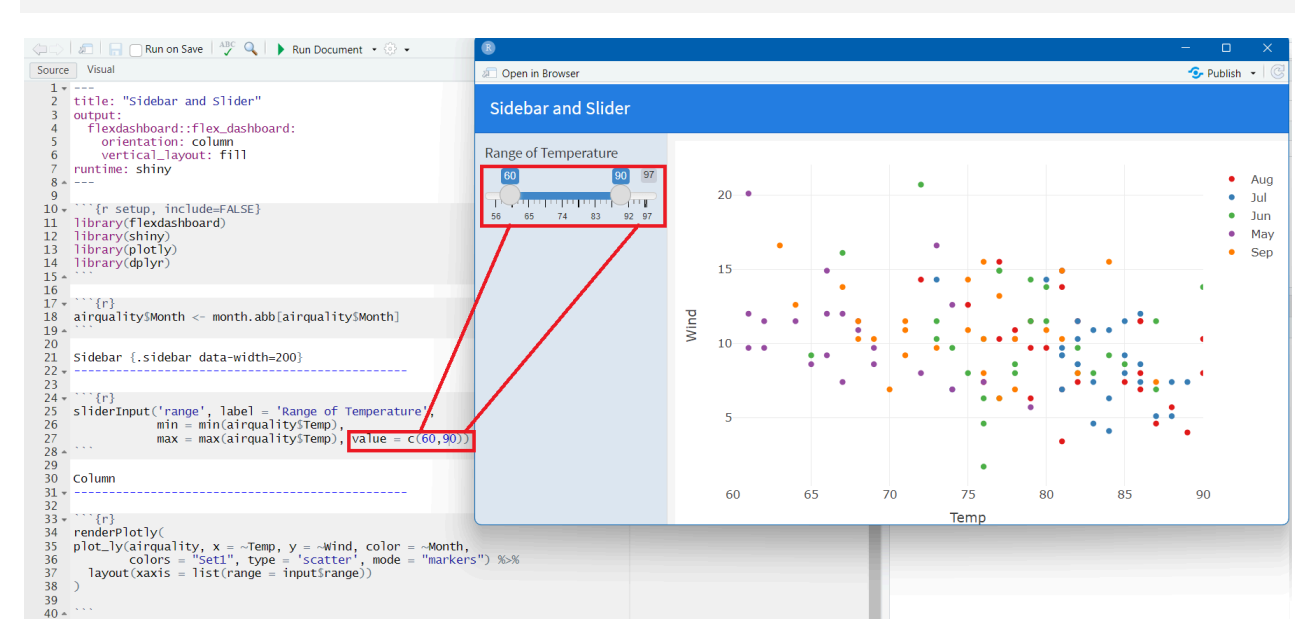

Figure 5: Controlling both ends of the slider to input a range of values.